## Алгоритм электронной записи

1. Заходим на сайт «Навигатор дополнительного образования детей Нижегородской области» через поисковую систему или, пройдя по ссылке: Навигатор52 <u>https://p52.навигатор.дети/</u>

2. Для новых пользователей необходимо пройти процедуру регистрации.

2.1 Нажимаем кнопку «Регистрация». Заполняем все обязательные поля:

- муниципалитет;
- фамилию, имя, отчество (родителя);
- номер мобильного телефона;
- адрес электронной почты;
- придумываем пароль.

2.2 Далее следует ознакомиться с правилами пользования сайтом для пользователей и поставить галочку согласия с данными правилами.

2.3 После заполнения регистрационной формы и нажатия кнопки «зарегистрироваться» на указанный адрес электронной почты придет системное сообщение от Отдела поддержки Навигатора для подтверждения электронного адреса. Необходимо пройти по ссылке, указанной в письме, для получения полных прав для работы с сайтом.

2.4 После перехода по ссылке заходим в личный кабинет пользователя: нажимаем на ФИО в верхнем правом углу. Во вкладке «Дети» добавляем данные ребенка/детей: вводим фамилию, имя, отчество, дату рождения и нажимаем кнопку «Сохранить». Во вкладке «Дети» имеется возможность добавить несколько детей.

3. Необходимо оформить заявку на участие в мероприятии. Для этого необходимо перейти по ссылке <u>https://xn--52-kmc.xn--80aafey1amqq.xn--d1acj3b/activity/766/?date=2022-05-19</u> нажать «Записаться» и заполнить необходимые поля.

ГЛАВНАЯ | КАЛЕНДАРЬ МЕРОПРИЯТИЙ | **ДЕНЬ ОТКРЫТЫХ ДВЕРЕЙ НГТУ ИМ. Р.Е. АЛЕКСЕЕВА** 

## День открытых дверей НГТУ им. Р.Е. Алексеева

## ДАТА ПРОВЕДЕНИЯ

| ~ |
|---|
|   |

записаться

**Адрес проведения:** г. Нижний Новгород, ул. Минина, д. 24, корп. 1

**Уровень:** Межрегиональное

**Форма обучения:** Очная

**Участники:** Учащиеся, Родители, Педагоги

Количество участников: 300

Все мероприятия организатора: Центр дополнительного образования детей Дом научной коллаборации имени И.П. Кулибина Нижегородского технического

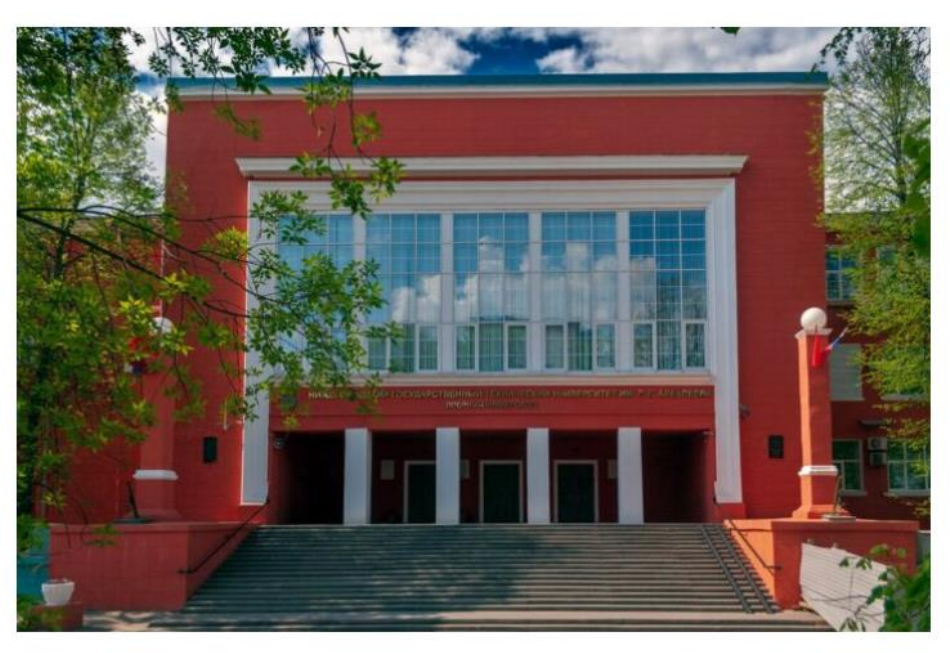

## ОПИСАНИЕ

ЛАНЬ OTVOLITELY ЛВАЛАЙ HETV INM D.F. АЛАУСААВЗ АМАГОЛНО ПООВОЛИТСЯ ЛЛЯ

Большое Вам Спасибо !